# 排除初始无线服务模块 (WiSM) 设置故障并对其 进行配置

### 目录

<u>简介</u> <u>先决条件</u> <u>要求</u> <u>使用的组件</u> <u>规则</u> <u>背景信息</u> 配置 Supervisor 720 与 Cisco WiSM 之间的通信 验证步骤 <u>相关信息</u>

## <u>简介</u>

本文档讨论用于验证初始 WiSM 设置和故障排除的命令。本文档还包括将 Catalyst 6500 Supervisor 引擎 720 (Sup720) 配置为与引擎上安装的 WiSM 模块进行通信所需的基本步骤。

## <u>先决条件</u>

#### <u>要求</u>

确保您对无线LAN控制器及其配置有一些基本知识,并且对运行Supervisor 720的Cisco Catalyst 6500交换机和EtherChannel链路聚合(LAG)等功能有一些基本知识。 除以上要求之外,本文档没有 任何特定的要求。

#### 使用的组件

本文档中的信息基于运行本地Cisco IOS®软件版本12.2(18)SXF2的Catalyst 6500 Supervisor引擎 720中安装的Cisco WiSM模块,但这些命令适用于支持Supervisor 720和Wi的所有IOS版本SM卡。

本文档中的信息都是基于特定实验室环境中的设备编写的。本文档中使用的所有设备最初均采用原 始(默认)配置。如果您使用的是真实网络,请确保您已经了解所有命令的潜在影响。

#### <u>规则</u>

有关文档规则的详细信息,请参阅 <u>Cisco 技术提示规则。</u>

## <u>背景信息</u>

Cisco WiSM 是 Cisco 无线 LAN 控制器系列的成员。它与 Cisco Aironet 轻量接入点、Cisco WCS 和 Cisco Wireless Location Appliance 配合使用,以提供支持无线数据、语音和视频应用的安全统一的无线解决方案。

Cisco WiSM顺利地集成到Cisco Catalyst 6500系列交换机和Cisco Catalyst 6500管理引擎720中。 支持所有管理引擎720版本。仅运行 Cisco IOS 软件版本 12.2(18)SXF5 的 Cisco 7600 路由器也支 持 WiSM。

下表列出了 Cisco Catalyst 6500 上支持 Cisco WiSM 的插槽:

| 插槽    | 6503-E | 6504-E | 6506 | 6509 | 6513 |
|-------|--------|--------|------|------|------|
| 1-3   | Х      | Х      | Х    | Х    |      |
| 4     |        | Х      | Х    | Х    |      |
| 5-6   |        |        | Х    | Х    |      |
| 7-8   |        |        |      | Х    |      |
| 9     |        |        |      | Х    | Х    |
| 10-13 |        |        |      |      | Х    |

**注意:**如果未安装任何其他服务模块,Catalyst 6509交换机机箱最多可支持7个Cisco WiSM,配备 Supervisor 720的Catalyst 6506最多可支持4个Cisco WiSM,而任何其他Catalyst 6500系列交换机 机箱最多可支持6个思科WiSM如果安装了一个或多个服务模块,则机箱最多可支持四个服务模块 (包括WiSM)。 冗余管理引擎不能用于这些最大配置。

Cisco WiSM 包含两个 Cisco 4404 控制器,因此 IT 人员必须了解在一个模块中存在二个独立的控制器。第一个控制器被视为 WiSM-A 卡,而第二个控制器被视为 WiSM-B 卡。必须对这两个卡单独考虑接口和 IP 编址。WiSM-A 管理 150 个接入点,而 WiSM-B 管理另外 150 个接入点。这些控制器可以组合在一个移动组中,从而形成群集。

Cisco WiSM 的每个控制器上都有多种类型的接口;其中三个接口为预定义类型,设置时必须存在 这些接口并进行配置:

- •管理接口(预定义和必需项)
- AP 管理器接口(预定义和必需项)
- 虚拟接口(预定义和必需项)
- •操作员定义的接口(用户定义)
- •服务端口接口(预定义和必需项)

有关每种类型接口的详细信息,请阅读<u>配置 Cisco 无线服务模块和无线控制系统。</u>

在 WiSM 上,服务端口用于同步 Supervisor 引擎和 WiSM。

### <u>配置 Supervisor 720 与 Cisco WiSM 之间的通信</u>

**注意:**如果您有一个WiSM中继,其中包含1到1000范围内的VLAN,并且您只打算使用1到10,请 输入命令: *no wism module x controller y allowed-vlan 11-1000* 

在插槽中安装 Cisco WiSM 控制器并在 Supervisor 检测到该控制器后,请在 Supervisor 引擎上进 行以下配置,以便与 WiSM 进行通信。

1. 为 Catalyst WiSM 的服务端口创建 DHCP 范围。

```
ip dhcp excluded-address 192.168.10.1 192.168.10.2
!
ip dhcp pool wism-service-port
network 192.168.10.0 255.255.255.0
default-router 192.168.10.1
```

或者,也可以直接创建与 WiSM 的会话(**session slot** *X proc 1 或 2)或通过控制台访问 WiSM,并设置静态 IP 地址 (config Interface Address Service-Port)。*请确保服务端口 IP 地址 不是网络中的可路由 IP 地址,因为该地址仅用于 Sup 720 与 WiSM 之间的通信。

2. 创建 WiSM 服务端口网关并分配 IP 地址。在Supervisor 720中创建VLAN。此VLAN位于机箱 本地,用于Cisco WiSM和Catalyst Supervisor 720之间通过Supervisor上的千兆接口和Cisco WiSM的服务端口进行通信。

interface Vlan192
Description WiSM Service Port Gateway or Management Interface on CAT6K
ip address 192.168.10.1 255.255.255.0

**注意:**应该已经有一个网络管理VLAN接口可以到达Cat6k。 3. 为 VLAN 分配 WiSM 服务端口。配置以下命令以使用 VLAN 192 与服务端口进行通信。

wism service-vlan 192

**注:**在*wism service-wlan X中定义的vlan的接口*vlan需要与控制器位于同一机箱中,而 DHCP范围需要定义在与WiSM连接的同一机箱中。要使DHCP分配正常工作,您需要在定义 *DHCP范*围的交换机上配置接口vlan XX。

4. 在 Cat6k 上创建 WiSM Management/AP-Manager 网关接口。以下是一个配置示例:

```
interface vlan40
Description WiSM Management/AP-Manager Interface Gateway
ip address 40.1.1.1
```

**注意**:软件版本12.2(18)SXF5引入了新的WiSM命令以与auto-LAG端口(在高200范围内)配 合使用。可以使用这些命令来取代步骤 5 和步骤 6。在非VSS环境中,发出wism模块 *<module/slot no> controller 1 native-vlan 40 wism模块<module/slot no> controller 1 allowedvlan native vlan id(40)、vlan id1、vlan2等......命令。在VSS环境中,发出wism switch<i><module/slot no> controller 1 native-vlan 40 wism switch <module/slot no> controller 1 allowed-vlan native vlan id(40)、vlan id1、vlan2等......命令。输入此命令后,可能会暂时中 断服务(大约两次 ping 的时间)。输入以下命令为接口配置 QoS 信任 : wism module <module/slot no> controller 1 gos-trust dscp* 

5. 在 Cat6k 上创建二个端口信道接口并配置 dot1q 中继、信任 dscp 和本地 VLAN,这将允许从管理端口接收未标记的数据包。在 Cisco WiSM 中为两个独立控制器创建二个端口信道接口,并分配 VLAN 40 作为本地接口。

interface Port-channelX
switchport trunk encapsulation dot1q
switchport trunk native vlan 40
switchport mode trunk
mls gos trust dscp
spanning-tree portfast trunk

同样地,在WiSM 上为另外一个控制器创建另一个端口信道接口。

6. 配置 WiSM 控制器 1 和 2 接口。在开始时,当 Supervisor 检测到 Cisco WiSM 控制器后,将 创建八个千兆接口,范围从 *Gig<安装该模块的插槽编号>/1 到 Gig<插槽编号>/8。*将这些千兆 接口配置为中继端口,并将 VLAN 40 作为本地 VLAN。在进行 Cisco WiSM 配置时,请确保 未标记本地 VLAN。以下为配置示例:

router(config)# interface range gigabitEthernet

or
router(config)# interface range gigabitEthernet

switchport trunk encapsulation dot1q
switchport trunk native vlan 40
switchport mode trunk
mls qos trust dscp
spanning-tree portfast trunk
channel-group mode on

**注意:**当您在运行Cisco IOS软件版本12.2.33SXI的交换机上安装了WiSM时,在交换机上手动 定义端口通道并将其应用到千兆接口将不起作用。必须使用 auto-LAG。

### 验证步骤

本部分介绍用于验证 WiSM 设置的命令。

1. 要验证运行的是哪个本地 (IOS) 版本,请发出 show version 命令。 Router#show version Cisco Internetwork Operating System Software IOS (tm) s72033\_rp Software (s72033\_rp-ADVENTERPRISEK9\_WAN-M), Version 12.2(18)SXF5, RELEASE SOFTWARE (fc3) Technical Support: http://www.cisco.com/techsupport Copyright (c) 1986-2006 by cisco Systems, Inc. Compiled Sat 08-Jul-06 02:54 by kellythw Image text-base: 0x40101040, data-base: 0x42D88000 ROM: System Bootstrap, Version 12.2(14r)S1, RELEASE SOFTWARE (fc1) BOOTLDR: s72033\_rp Software (s72033\_rp-ADVENTERPRISEK9\_WAN-M), Version 12.2(18)SXF5, RELEASE SOFTWARE (fc3) ... skip ... cisco WS-C6503-E (R7000) processor (revision 1.1) with 458720K/65536K bytes of memory. Processor board ID FOX0920047A SR71000 CPU at 600Mhz, Implementation 0x504, Rev 1.2, 512KB L2 Cache Last reset from power-on SuperLAT software (copyright 1990 by Meridian Technology Corp). X.25 software, Version 3.0.0. Bridging software. TN3270 Emulation software. 3 Virtual Ethernet/IEEE 802.3 interfaces 20 Gigabit Ethernet/IEEE 802.3 interfaces 1917K bytes of non-volatile configuration memory. 8192K bytes of packet buffer memory. 65536K bytes of Flash internal SIMM (Sector size 512K). Configuration register is 0x2102 注意:WiSM需要运行本地IOS版本12.2(18)SXF2或更高版本的Supervisor 720。 2. 要验证 Cat6k 是否具有 Supervisor 720 和 WiSM 卡,请使用 show module 命令。 Router#show module Mod Ports Card Type Model Serial No. \_\_\_\_\_ \_\_\_ \_\_\_\_ 1 2 Supervisor Engine 720 (Active) WS-SUP720-BASE SAD0717003H 3 10 WiSM WLAN Service Module WS-SVC-WISM-1-K9 SAD09280AZU

 Mod MAC addresses
 Hw
 Fw
 Sw
 Status

 1
 000c.ce63.eb0c to 000c.ce63.eb0f
 2.1
 7.7(1)
 12.2(18)SXF5 Ok

 3
 0030.f274.ae36 to 0030.f274.ae45
 0.3
 12.2(14r)S5
 12.2(18)SXF5 Ok

| Mod | Sub-Module                  | Model        | Serial      | Hw  | Status |
|-----|-----------------------------|--------------|-------------|-----|--------|
|     |                             |              |             |     |        |
| 1   | Policy Feature Card 3       | WS-F6K-PFC3A | SAD071902DP | 1.1 | Ok     |
| 1   | MSFC3 Daughterboard         | WS-SUP720    | SAD071700L3 | 1.2 | Ok     |
| 3   | Centralized Forwarding Card | FARFEL       | SAD0929038U | 0.3 | Ok     |

Mod Online Diag Status

1 Pass

3 Pass

**注意**:交换机的**show module**命令输出显示WISM有10个端口。但只有8个端口用于端口通道 配置、端口通道1和端口通道2。另外2个端口用作服务端口。

3. 要验证哪个插槽中安装了 WiSM,请发出 show wism status 命令。以下是此命令的输出示例

对于 6503-E, 仅插槽 1 到 3 工作。对于 6504 到 6506, 仅插槽 1 到 4 工作。对于 6509, 仅 插槽 1 到 9 工作。而对于 6913, 恰恰相反;仅插槽 9 到 13 工作。有关更多详细信息,请参 阅 <u>WiSM 故障排除常见问题</u>。

4. 要验证 Cat6k 端的 WiSM 状态,请发出 show wism module X controller Y status 命令,并查 找正在使用的 Oper-Up 和 LAG 端口(验证 LAG 端口)。 要验证是否存在服务 IP 地址,请 验证服务 VLAN 的 DHCP 设置。或者,创建与该模块的会话(session slot x proc 1 或 2)或 直接通过控制台访问 WiSM 来查看静态 IP 地址。

Router#show wism module 3 controller 1 status

| WiSM Controller 1 in Slot 3          |   |                     |
|--------------------------------------|---|---------------------|
| Operational Status of the Controller | : | Oper-Up             |
| Service VLAN                         | : | 250                 |
| Service Port                         | : | 9                   |
| Service Port Mac Address             | : | 0014.a9bd.d9a2      |
| Service IP Address                   | : | 172.16.158.142      |
| Management IP Address                | : | 140.1.3.10          |
| Software Version                     | : | 3.2.116.21          |
| Port Channel Number                  | : | 285                 |
| Allowed vlan list                    | : | 5,10,15,25,35,45,55 |
| Native VLAN ID                       | : | 5                   |
| WCP Keep Alive Missed                | : | 0                   |

5. 要验证是否定义了到 WiSM 和 VLAN 的中继,请发出 show interface trunk 命令。以下是此命 令的输出示例:

Router#show interface trunk

PortModeEncapsulation Status Native vlanPo1on802.1q trunking 140Po2on802.1q trunking 140

6. 要验证是否采用了正确的负载均衡算法 (config #port-channel load-balance src-dst-ip),请发

出 show etherchannel load-balance 命令。以下是该命令的输出示例:

```
Router#show etherchannel load balance
EtherChannel Load-Balancing Configuration:
src-dst-ip
```

要验证 EtherChannel 上的端口是否正确,请发出 **show etherchannel load-balance 命令。**示 例输出如下:

```
Router#show etherchannel summary
Group Port-channel Protocol Ports
1 Po1(SU) - Gi3/1(P) Gi3/2(P) Gi3/3(P) Gi3/4(P)
2 Po2(SU) - Gi3/5(P) Gi3/6(P) Gi3/7(P) Gi3/8(P)
7. 要检查 WiSM 端的状态,请直接创建与 WiSM 的会话(session slot x proc 1 或 2) 或直接通
```

*过控制台访问 WiSM,并检查"show interface summary"下(或"Controller"->"Interfaces"->"edit"(management interface)下)的 LAG 状态。*在"Physical Information"下,将显示"The interface is attached to a LAG"。示例如下:

(WiSM-slot3-1) >**show interface** 

Interface Name Port Vlan Id IP Address Type Ap Mgr ap-manager LAG untagged 192.168.3.9 Static Yes management LAG untagged 192.168.3.10 Static No 注:加里交换机运行Cisco IOS软件版本12.2(18)SXE11 12.2(33)SXH动

**注:**如果交换机运行Cisco IOS软件版本12.2.(18)SXF11、12.2.(33)SXH或更高版本,并且您 已配置了auto-LAG,则**show run** 命令的输出不显示WiSM的千兆接口。

## 相关信息

- 配置 Cisco 无线服务模块和无线控制系统
- WiSM 故障排除常见问题
- Catalyst 6500 系列 WLSM 到 Catalyst 6500 系列 WiSM 迁移指南
- Catalyst 6500 系列交换机和 Cisco 7600 系列路由器无线服务模块安装和验证说明
- 无线 LAN 控制器模块 (WLCM) 和无线服务模块 (Wism) 的口令恢复过程
- Cisco Catalyst 6500 系列无线服务模块
- Cisco 无线 LAN 控制器配置指南 4.0 版
- 无线局域网控制器(WLC)常见问题
- 无线 LAN 控制器和轻量接入点基本配置示例
- <u>技术支持和文档 Cisco Systems</u>